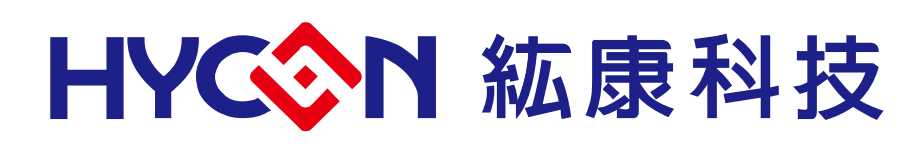

# HY16F3981 IDE Hardware User's Manual

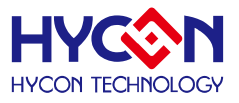

# **Table of Contents**

| 1.   | PACKAGE CONTENTS4                                                        |
|------|--------------------------------------------------------------------------|
| 2.   | SAFETY PRECAUTIONS                                                       |
| 3.   | SOFTWARE INSTALLATION REQUIREMENTS                                       |
| 3.1. | IDE Software Installation Requirements6                                  |
| 4.   | DESCRIPTION OF THE IDE HARDWARE (HY16F MINI LINK)7                       |
| 4.1. | Schematic architecture description7                                      |
| 4.2. | Mini Link diagram7                                                       |
| 4.3. | Mini Link connection with EDM                                            |
| 4.4. | Connection Diagram of Mini Link and Target Board (Powered by Mini Link)8 |
| 5.   | HARDWARE TARGET BOARD INTRODUCTION9                                      |
| 5.1. | Target Board Features9                                                   |
| 5.2. | External Power Supply and Precautions10                                  |
| 5.3. | Target Board Circuit Diagram11                                           |
| 6.   | LCD BOARD INTRODUCTION12                                                 |
| 7.   | HARDWARE CONNECTION INTRODUCTION13                                       |
| 8.   | REVISIONS                                                                |

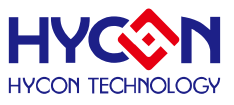

#### Attention:

- 1 HYCON Technology Corp. reserves the right to change the content of this datasheet without further notice. For most up-to-date information, please constantly visit our website: <u>http://www.hycontek.com</u>.
- 2 HYCON Technology Corp. is not responsible for problems caused by figures or application circuits narrated herein whose related industrial properties belong to third parties.
- 3 Specifications of any HYCON Technology Corp. products detailed or contained herein stipulate the performance, characteristics, and functions of the specified products in the independent state. We does not guarantee of the performance, characteristics, and functions of the specified products as placed in the customer's products or equipment. Constant and sufficient verification and evaluation is highly advised.
- 4 Please note the operating conditions of input voltage, output voltage and load current and ensure the IC internal power consumption does not exceed that of package tolerance. HYCON Technology Corp. assumes no responsibility for equipment failures that resulted from using products at values that exceed, even momentarily, rated values listed in products specifications of HYCON products specified herein.
- 5 Notwithstanding this product has built-in ESD protection circuit, please do not exert excessive static electricity to protection circuit.
- 6 Products specified or contained herein cannot be employed in applications which require extremely high levels of reliability, such as device or equipment affecting the human body, health/medical equipments, security systems, or any apparatus installed in aircrafts and other vehicles.
- 7 Despite the fact that HYCON Technology Corp. endeavors to enhance product quality as well as reliability in every possible way, failure or malfunction of semiconductor products may happen. Hence, users are strongly recommended to comply with safety design including redundancy and fire-precaution equipments to prevent any accidents and fires that may follow.
- 8 Use of the information described herein for other purposes and/or reproduction or copying without the permission of HYCON Technology Corp. is strictly prohibited.

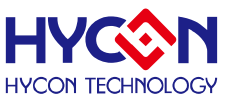

### 1. Package Contents

HY16F3981 IDE Hardware development kit includes HY16F Mini Link and HY16F3981-L064 Target Board.

Integrated Hardware development kit helps to develop MCU application program of HY16F3981. Program compiling, hardware debug, IC programming was implemented through NB/PC end connection.

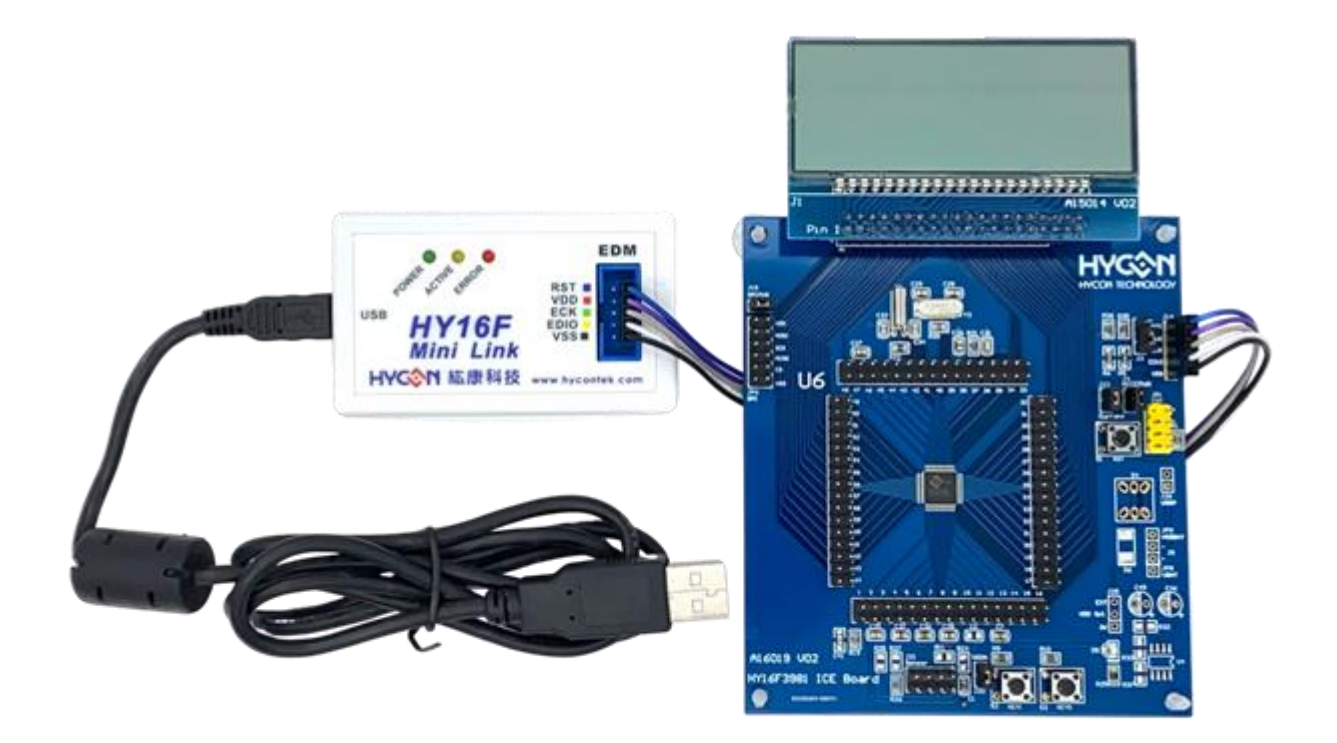

| Serial number      | Name                           | Spec                          | Quantity |
|--------------------|--------------------------------|-------------------------------|----------|
|                    | 1. HY16F3981-L064 Target Board | HY16F3981-IM02                | 1        |
|                    | 2. HY16F Mini Link debug tool  | HY16000-CM04                  | 1        |
| HY16F3981-<br>DK01 | 3. USB cable                   | USB Type A to Mini B<br>Cable | 1        |
|                    |                                | 5pin to 4x2pin                | 1        |
|                    |                                | (2.54mm pitch)                | I        |

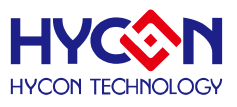

#### 2. Safety Precautions

- Do not place heavy objects on the display panel, in order to avoid damage caused by stress.
- Place the application display boards at steady place, so as to avoid falling damage.
- Do not use this product with the input voltage which is not meeting the electrical specifications, , in order to avoid working abnormally or damage
- Avoid application display boards being touched by liquid, dirt and avoid being exposed to moisture during operation. This application should be kept in a dry environment, so as not to affect the function and performance
- Remove the power supply when not using it.
- When following status occurred, please remove the power supply immediately, and contact our engineer.
  - Power Supply line is worn or damaged.
  - Power source (battery) connected but no any light on while operating.
  - Component off.

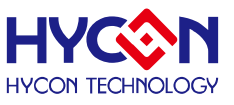

#### 3. Software Installation Requirements

#### 3.1. IDE Software Installation Requirements

Minimum System Requirements of operating AndeSight RDS:

- PC/NB hardware requirement:
  IBM PC compatible X86 system CPU
  4GB Memory
  8GB Hard disk
- (2) Product number support: HY16F3981
- (3) Hardware model support: HY16F3981 development tools, HY16F3981-DK02.
- (4) Software version support: AndeSight V2.3.1 RDSp3 version above Device => HY16F\_RDSp3\_DeviceV0.1 Mini Link Version information => Andes AICE-MINI v1.0.1
- (5) Operating system support:Windows XP, Windows Vista, Windows 7, Windows 8, Windows 10
- (6) Apply the following interface modes: USB Port

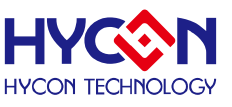

# 4. Description of the IDE hardware (HY16F Mini Link)

#### 4.1. Schematic architecture description

HY16F Mini Link (AICE) for the HY16F3981-L064 Target Board and PC / NB end, the middle connection device. Mainly used as a Programming program and Debug mode.

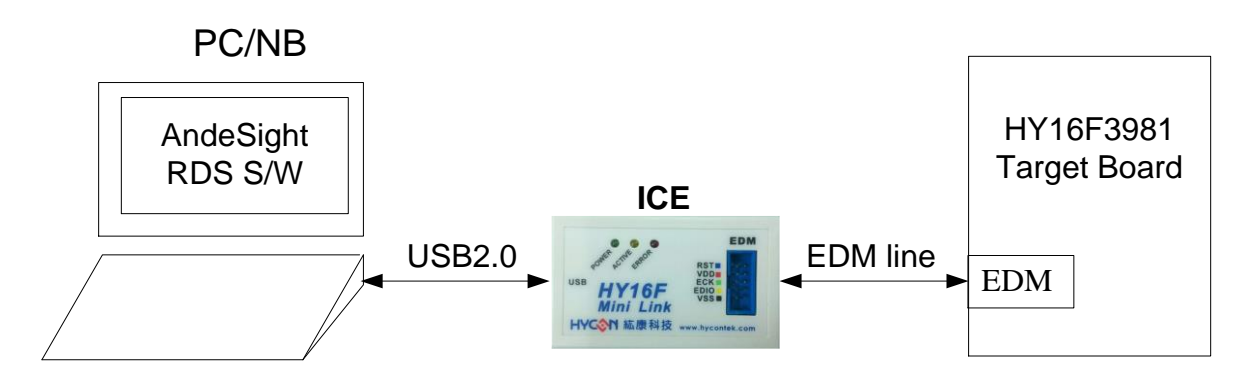

Note: EDM (Embedded debug module)

#### 4.2. Mini Link diagram

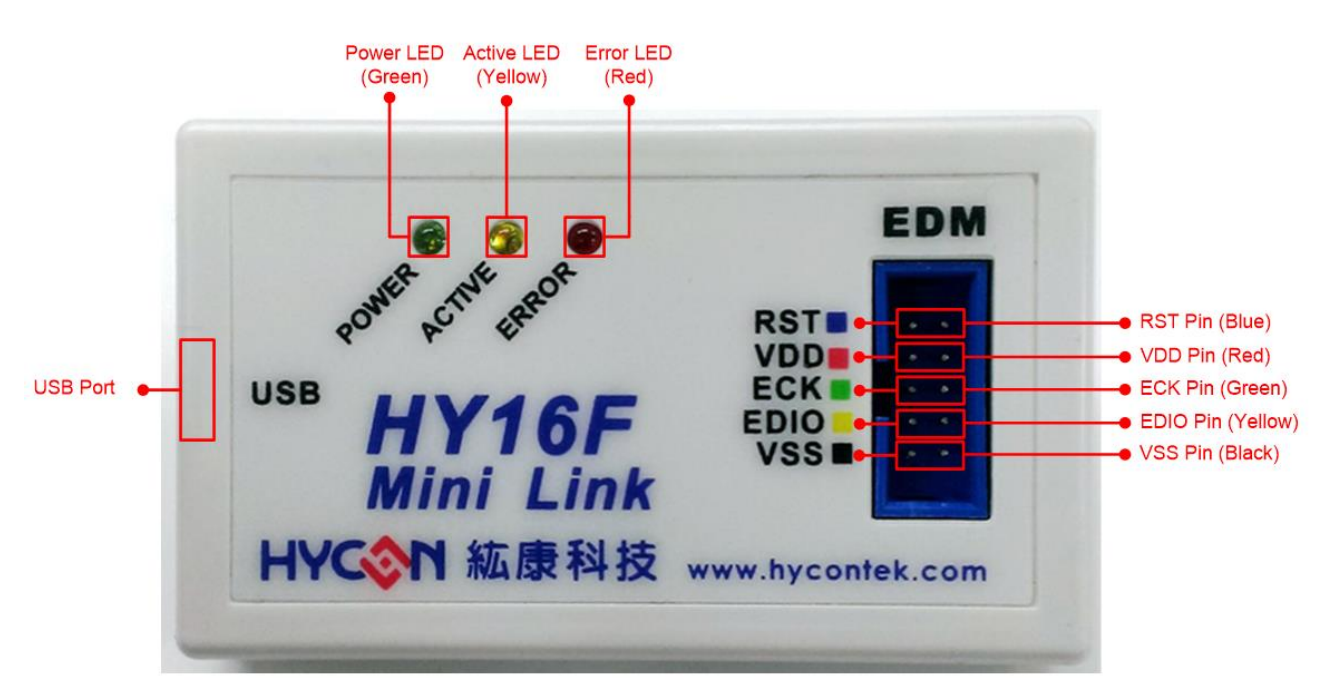

| Pin Name | Description                                                           |
|----------|-----------------------------------------------------------------------|
| RST      | Reset Pin                                                             |
|          | The VDD pin of the Mini Link is fixed to provide 3.3V, And to provide |
| VDD      | IC (HY16F3981-L064) power directly from the Target Board EDM          |
|          | Pin7.                                                                 |
| ECK      | EDM Clock Pin                                                         |
| EDIO     | EDM Data Input / Output Pin                                           |
| VSS      | Ground Pin                                                            |

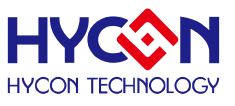

Mini Link LED Description:

- POWER LED (Green LED): When the USB Port connection, POWER LED will continue to light.
- ACTIVE LED (Yellow LED): When enter Debug Mode, ACTIVE LED will flash continuously.
- ERROR LED (Red LED): When the USB Port is connected but the Target Board is not connected, the Error LED is on.

#### 4.3. Mini Link connection with EDM

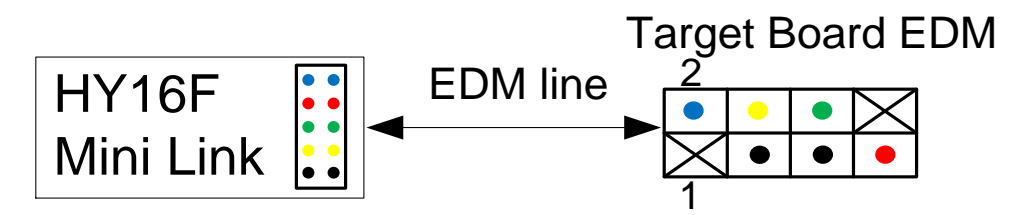

- RST (Blue)-> Target board EDM Pin2
- VDD (Red)-> Target board EDM Pin7
- ECK(Green)-> Target board EDM Pin6
- EDIO(Yellow)-> Target board EDM Pin4
- VSS(Black)-> Target board EDM Pin3,5
- 4.4. Connection Diagram of Mini Link and Target Board (Powered by Mini Link)
  Step1: The EDM Line Connection Mini Link and Target Board.
  Step2: Connect the PC's USB Port to the Mini Link.
  Step3: The Power LED is on.

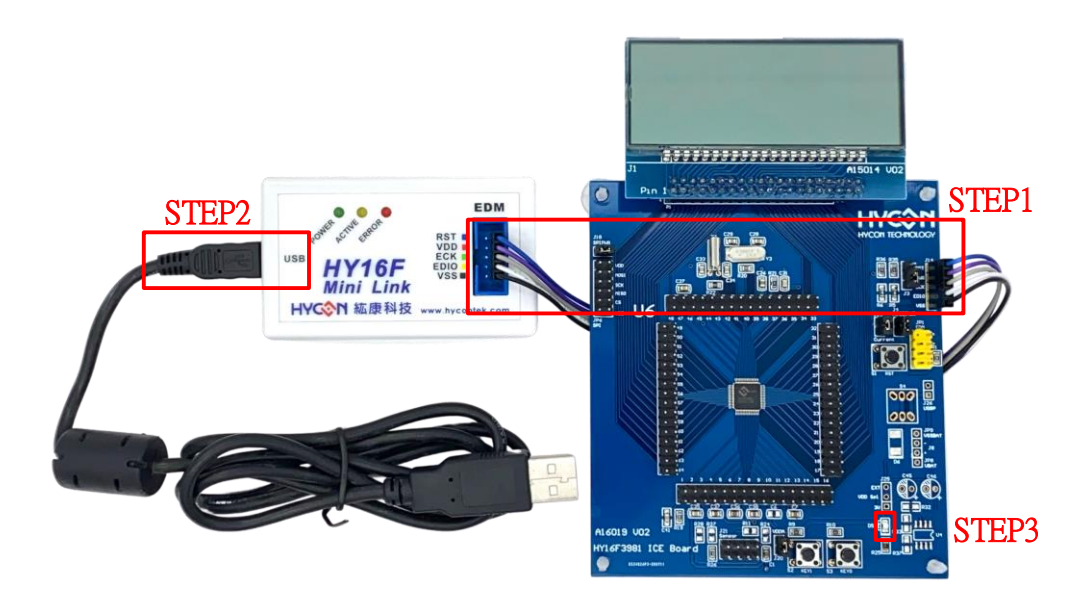

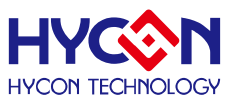

### 5. Hardware Target Board Introduction

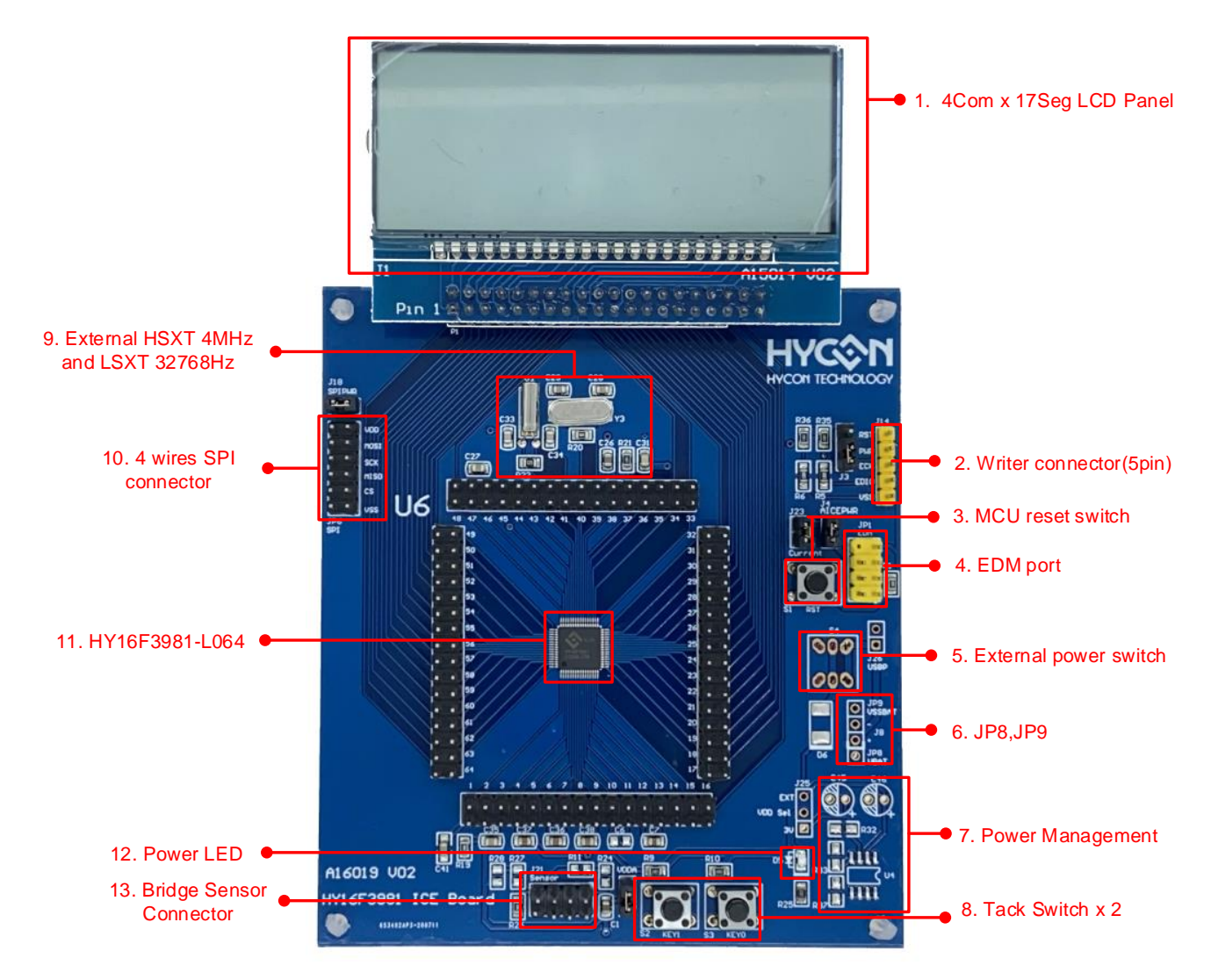

#### 5.1. Target Board Features

| No. | Name                  | Description                                     |  |  |  |
|-----|-----------------------|-------------------------------------------------|--|--|--|
|     | 4Com*17Seg            | Cas Chanter C far dataila                       |  |  |  |
|     | LCD Panel             |                                                 |  |  |  |
| 2   | Writer connector      | Programming IC use                              |  |  |  |
| 3   | MCU reset switch      | Reset MCU is used                               |  |  |  |
|     |                       | Connection Mini Link                            |  |  |  |
| 4   |                       | (See Section 4.3 ICE Connection for details)    |  |  |  |
| 5   | External power switch | see section 5.2                                 |  |  |  |
| 6   | JP8,JP9               | External Power (see section 5.2)                |  |  |  |
| 7   | Dower Management      | External power supply voltage regulator circuit |  |  |  |
| /   | Power Management      | (see section 5.2)                               |  |  |  |
| 8   | Tack Switch*2         | S2 and S3 are Tack Switches                     |  |  |  |

# HY16F3981 IDE Hardware User's Manual

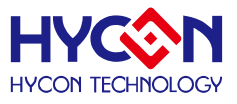

| 9  | External HSXT<br>and LSXT  | External HSXT (4MHz) & LSXT (32768Hz)                          |
|----|----------------------------|----------------------------------------------------------------|
| 10 | 4 wires SPI Connector      | 4 wires SPI Interface                                          |
| 11 | HY16F3981-L064             | HY16F3981 LQFP64 MCU                                           |
| 12 | Power LED                  | When the Target Board is powered normally, the Power LED is on |
| 13 | Bridge Sensor<br>Connector | ADC Input Pin AI0 & AI1                                        |

#### 5.2. External Power Supply and Precautions

Use an external power supply method (Through the Power Management will power regulator into 3V, and then provided to HY16F3981 IC)

#### 5.2.1. Use an external power supply step

- Step1: Remove the EDM Line
- Step2: By JP8 (+), JP9 (-) to provide external power supply.
  - (Input range VDD~9.0V)

Step3: Press S4 switch (External power switch) Through the Power Management will power regulator into 3V, and then provided to HY16F3981 IC

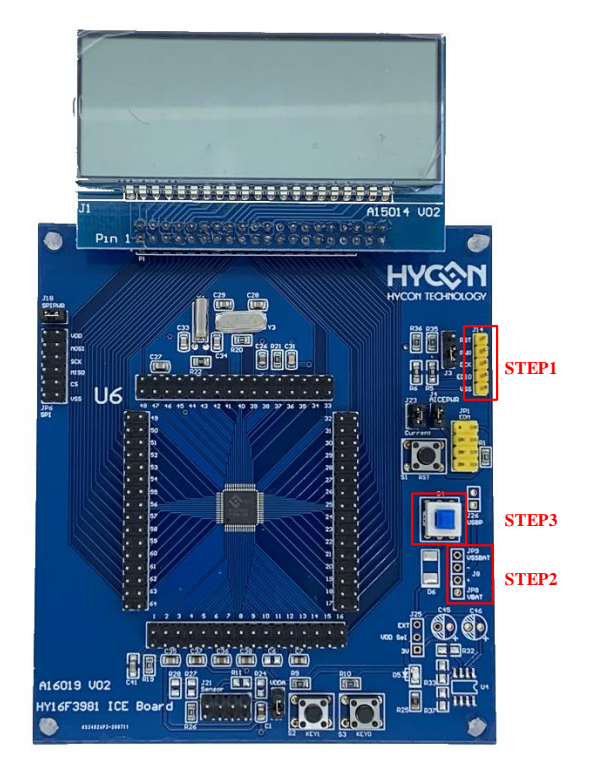

#### Precautions:

Because Mini Link supplied power = 3.3V, so when want to use an external power supply, be sure to remove EDM line, avoid voltage different voltages caused conflict.

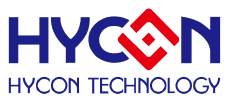

#### 5.3. Target Board Circuit Diagram

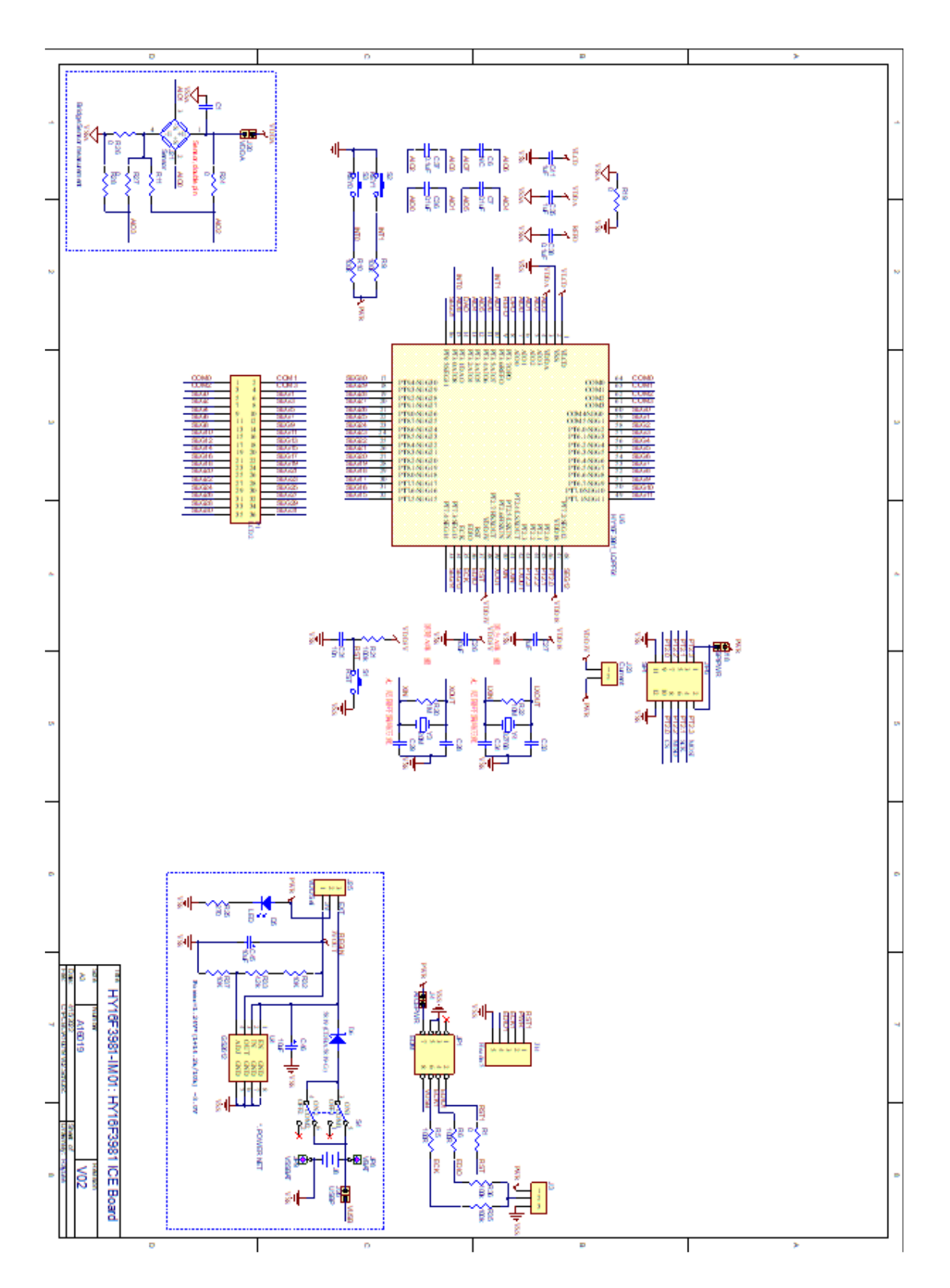

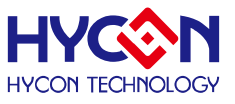

### 6. LCD Board Introduction

The LCD panel on HY16F3981-L064 Target Board is HYCON self-owned mold, it's symbol and pin diagram is shown in below graph. It's panel specification is as follows:

- (1) Operating Voltage: 3.0V
- (2) Visible Angle: 60 degree
- (3) Operating Frequency: 60Hz
- (4) Bias:1/3 bias
- (5) Waveform: 1/4 duty
- (6) Pin: 90 degree

COM3

1D

1H

2D

2H

3D

3H

4D

4H

|      | 52 53 54 |            |      |      |      |      |      |      |      |      |       |       |       |            |       | S8<br>S9<br>K<br>S10<br>M<br>• S11<br>S12<br>S13 | $ \begin{array}{c} S14 \\ S15 \\ \Omega \\ S16 \\ V \\ S10 \\ S17 \\ g \\ S17 \\ g \\ S17 \\ S20 \\ S17 \\ S21 \\ S17 \\ S21 \\ S21 \\ S21 \\ S17 \\ S21 \\ S21 \\ S21 \\ S18 \\ S18 \\ S18 \\ S18 \\ S18 \\ S18 \\ S18 \\ S18 \\ S18 \\ S19 \\ S20 \\ S20 \\ S21 \\ S21 \\ S21 \\ S21 \\ S21 \\ S21 \\ S21 \\ S21 \\ S21 \\ S21 \\ S21 \\ S21 \\ S21 \\ S21 \\ S21 \\ S21 \\ S21 \\ S21 \\ S31 \\ S31 \\ $ |
|------|----------|------------|------|------|------|------|------|------|------|------|-------|-------|-------|------------|-------|--------------------------------------------------|----------------------------------------------------------------------------------------------------|
|      | SEG0     | SEG1       | SEG2 | SEG3 | SEG4 | SEG5 | SEG6 | SEG7 | SEG8 | SEG9 | SEG10 | SEG11 | SEG12 | SEG13      | SEG14 | SEG15                                            | SEG16                                                                                                    |
| COMO | 1F       | 1 <b>A</b> | 2F   | 2A   | 3F   | 3A   | 4F   | 4A   | 5F   | 5A   | 6F    | 6A    | S1    | S5         | S10   | S9                                               | S18                                                                                                    |
| COM1 | 1G       | 1B         | 2G   | 2B   | 3G   | 3B   | 4G   | 4B   | 5G   | 5B   | 6G    | 6B    | S2    | S6         | S11   | S14                                              | S19                                                                                                    |
| COMS | 1E       | 10         | 2E   | 20   | 3E   | 30   | 4E   | 4C   | 5E   | 5C   | 6E    | 6C    | \$3   | <b>S</b> 7 | S12   | S15                                              | S20                                                                                                    |

5D

5H

6D

S17

S4

S8

S13

S16

S21

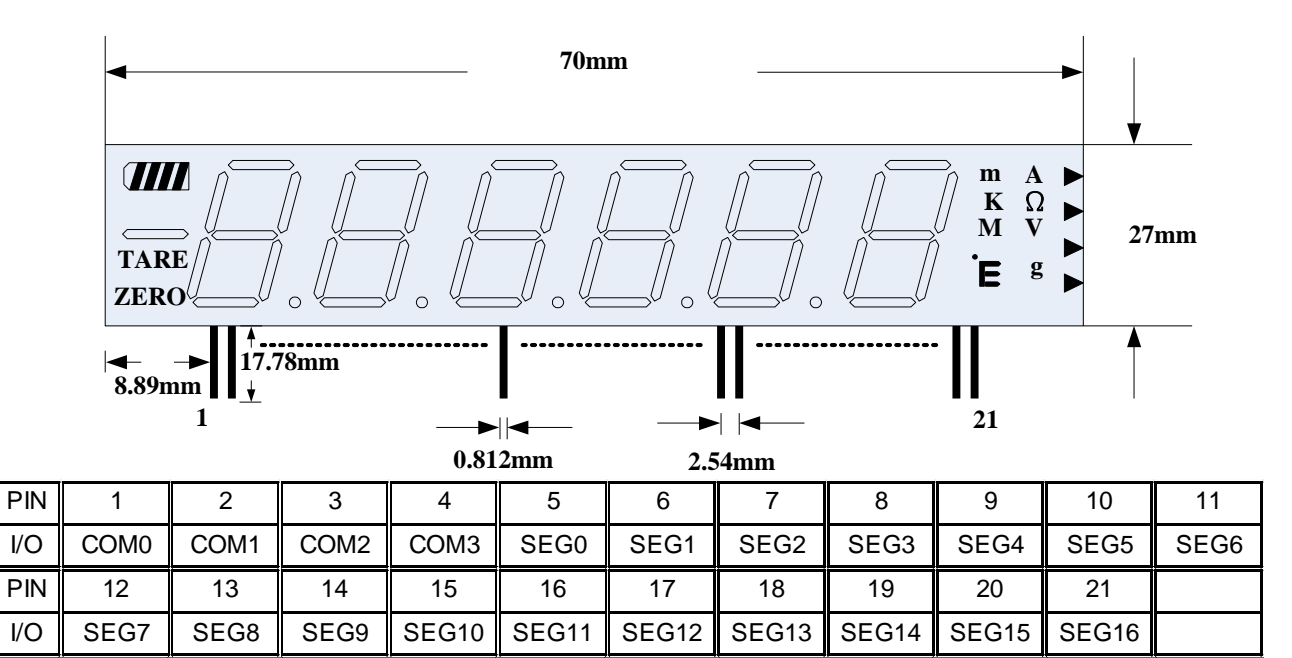

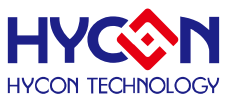

# 7. Hardware Connection Introduction

For driver install, please refer to HY16F Series, IDE Software User's Manual.

AICE USB driver program will install automatically when the software is installed.

For correct AICE connection status, libusb-win32 devices of AICE (which is Mini Link) will show up under PC device administrator.

|                         | _ | × |
|-------------------------|---|---|
| 檔案(F) 動作(A) 檢視(V) 說明(H) |   |   |
|                         |   |   |
| V 🗄 DESKTOP-FIMOLTS     |   |   |
| > 🔐 DVD/CD-ROM 光碟機      |   |   |
| > 🥣 IDE ATA/ATAPI 控制器   |   |   |
| libusb-win32 devices    |   |   |
| AICE                    |   |   |
| > 🞆 人性化介面装置             |   |   |
| > 💼 列印佇列                |   |   |
| > 🔐 存放控制器               |   |   |
| > 🏣 系統裝置                |   |   |
| > 📲 音效、視訊及遊戲控制器         |   |   |
| > 🔲 處理器                 |   |   |
| > 1 軟體裝置                |   |   |
| > 🖣 通用序列匯流排控制器          |   |   |
| > 🌐 連接埠 (COM 和 LPT)     |   |   |
| > 📓 海鼠及其他指標裝置           |   |   |
| > 💭 電腦                  |   |   |
| > 🛄 監視器                 |   |   |
| > _ 磁碟機                 |   |   |
| > 💭 網路介面卡               |   |   |
| > ■ 鍵盤                  |   |   |
| > 🕞 顯示卡                 |   |   |
|                         |   |   |

EDM connection test:

- 1. Connect the Mini Link to the Target Board according to Section 4.4
- 2. Open the AndeSight IDE software. (Please refer to installation HY16F series IDE software installation steps)
  - (2.1) In the Target Manager: Local Targets window
  - (2.2) Select HY16F3981 by right-clicking (Select Connect Target via AICE)
  - (2.3) Successful connection appears HY16F3981 AICE: 9902

(2.4) From the Console window, can see the version information of the Mini Link: Andes AICE-MINI v1.0.1

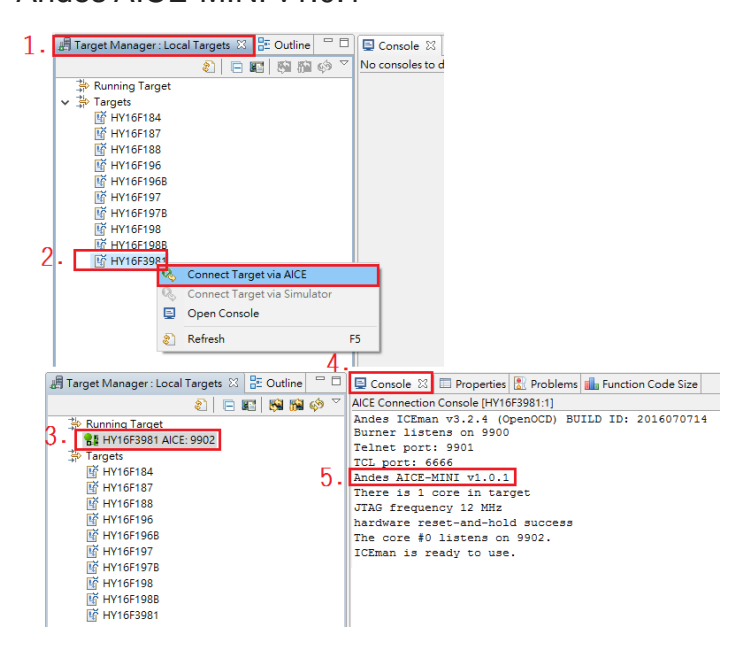

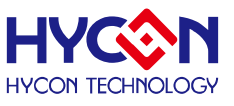

### 8. Revisions

The following describes the major changes made to the document, excluding the punctuation and font changes.

| Version | Page   | Summary of Changes                                        |
|---------|--------|-----------------------------------------------------------|
| V01     | ALL    | First Edition                                             |
| V02     | 4,8~11 | 1. Modify the version of HY16F3981 ICE Board.             |
|         |        | 2. Modify the version of the Target Board circuit diagram |